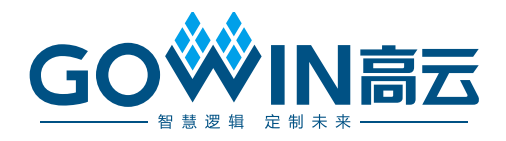

# Gowin goConfig UART IP 用户指南

IPUG1197-1.0, 2025-01-17

#### 版权所有 © 2025 广东高云半导体科技股份有限公司

GO♥IN高云、GO♥IN、♥、GOWINSEMI、GOWIN、Gowin、高云、晨熙、小蜜蜂、LittleBee、 Arord-V、GowinPnR、GoBridge 均为广东高云半导体科技股份有限公司注册商标,本手册中提到 的其他任何商标,其所有权利属其拥有者所有。未经本公司书面许可,任何单位和个人都不 得擅自摘抄、复制、翻译本文档内容的部分或全部,并不得以任何形式传播。

#### 免责声明

本文档并未授予任何知识产权的许可,并未以明示或暗示,或以禁止反言或其它方式授予任 何知识产权许可。除高云半导体在其产品的销售条款和条件中声明的责任之外,高云半导体 概不承担任何法律或非法律责任。高云半导体对高云半导体产品的销售和/或使用不作任何 明示或暗示的担保,包括对产品的特定用途适用性、适销性或对任何专利权、版权或其它知 识产权的侵权责任等,均不作担保。高云半导体对文档中包含的文字、图片及其它内容的准 确性和完整性不承担任何法律或非法律责任,高云半导体保留修改文档中任何内容的权利, 恕不另行通知。高云半导体不承诺对这些文档进行适时的更新。

## 版本信息

| 日期         | 版本  | 说明    |
|------------|-----|-------|
| 2025/01/17 | 1.0 | 初始版本。 |

目录

| 图目录                              | iii    |
|----------------------------------|--------|
| 表目录                              | iv     |
| 1 关于本手册                          | 1      |
| 1.1 手册内容                         | 1      |
| 1.2 相关文档                         | 1      |
| 1.3 术语、缩略语                       | 1      |
| 1.4 技术支持与反馈                      | 2      |
| 2 性能简介                           |        |
| 21升级功能概试                         | 3      |
| 2.1 开致功能视起                       | ۵<br>۵ |
| 2.2 OAA Ig日<br>2.2 1 UART 基本特性   | 4      |
| 2                                |        |
| 2.3 IP 特性                        | 5      |
| 2.4 资源占用                         |        |
| 3 功能描述                           | 6      |
| 3.1 Gowin goConfig LIART IP 结构框图 | 6      |
| 3.2 Gowin goConfig LIART IP 控制指令 | 7      |
| 3.2 Clowing OART II 社的组织         |        |
| 3.3 1 SPI 接口抬会                   |        |
| 3.4.11APT 指令与 SPI 按口吨射关系         |        |
|                                  |        |
| 4 佰亏疋义                           |        |
| 5 界面配置                           |        |
| 6 参考设计                           |        |
| 6.1 工程搭建流程说明                     |        |
| 6.1.1 配置生成 IP                    | 22     |
| 6.1.2 项层调用 IP                    | 22     |
| 6.1.3 软件配置                       | 25     |
| 6.2 参考设计                         | 27     |
| 6.2.1 FPGA 工程说明                  |        |
| 6.2.2 参考设计文件                     |        |

i

| 6.2.3 参考设计注意事项 | 28 |
|----------------|----|
|----------------|----|

## 图目录

| 图 2-1 UART 帧组成示例                    | 4  |
|-------------------------------------|----|
| 图 2-2 SPI 接口时序                      | 5  |
| 图 3-1 结构框图                          | 6  |
| 图 3-2 Sector Erase 指令               | 8  |
| 图 3-3 Page Program 指令               | 8  |
| 图 3-4 Page Read 指令                  | 8  |
| 图 3-5 状态指令                          | 9  |
| 图 3-6 读 Flash ID 指令示例               | 9  |
| 图 3-7 复位 IP 指令示例                    | 10 |
| 图 3-8 Reconfign 指令示例                | 10 |
| 图 3-9 Write Enable (06H)            | 11 |
| 图 3-10 Write Disable (04H)          | 12 |
| 图 3-11 Read Status Register-1 (05H) | 12 |
| 图 3-12 Sector Erase (20H)           | 13 |
| 图 3-13 Page Program (02H)           | 13 |
| 图 3-14 Read JEDEC ID (9FH)          | 14 |
| 图 3-15 Read Data (03H)              | 14 |
| 图 3-16 Erase 指令映射                   | 15 |
| 图 3-17 Write Data 指令映射              | 16 |
| 图 3-18 Read Data 指令映射               |    |
| 图 3-19 Read Flash ID 指令映射           | 16 |
| 图 5-1 IP Core Generator 选项          |    |
| 图 5-2 打开 Gowin goConfig UART IP 核   | 20 |
| 图 5-3 Gowin goConfig UART IP 配置界面   | 21 |
| 图 6-1 调用 IP 的 IO 名称示例               | 23 |
| 图 6-2 顶层 IO 定义示例                    | 24 |
| 图 6-3 打开 Configuration 示例 1         | 25 |
| 图 6-4 打开 Configuration 示例 2         |    |
| 图 6-5 勾选 Use MSPI as regular IO 示例  | 27 |
| 图 6-6 错误示例                          | 27 |

| 图 6-7 | 考设计基本结构示意图 |
|-------|------------|
|       |            |

## 表目录

| 表 1-1         | 术语、缩略语                    | .1 |
|---------------|---------------------------|----|
| 表 <b>2-</b> 1 | Gowin goConfig UART IP 概述 | 3  |
| 表 2-2         | SPI 接口时序说明                | 5  |
| 表 2-3         | 资源利用                      | 5  |
| 表 3-1         | 指令定义                      | 7  |
| 表 3-2         | ? 状态比特表                   | 9  |
| 表 3-3         | ST_data 典型值               | 9  |
| 表 3-4         | · SPI 接口指令1               | 0  |
| 表 4-1         | IO 接口定义1                  | 7  |
| 表 5-1         | 参数配置                      | !1 |
| 表 6-1         | 参考设计 src 文件夹内容列表2         | 28 |

# **1** 关于本手册

## 1.1 手册内容

Gowin goConfig UART IP 用户指南主要内容包括性能简介、功能描述、信号定义、使用 说明、界面配置,旨在帮助用户快速了解 goConfig UART IP 的产品特性、特点及使用方 法。本手册中的软件界面截图参考的是 1.9.11 版本,因软件版本升级,部分信息可能会略有 差异,具体以用户软件版本的信息为准。

## 1.2 相关文档

通过登录高云半导体网站 www.gowinsemi.com 可以下载、查看以下相关文档。

- SUG100, Gowin 云源软件用户指南
- DS100, GW1N 系列 FPGA 产品数据手册
- DS102, GW2A 系列 FPGA 产品数据手册
- DS981, GW5AT 系列 FPGA 产品数据手册
- DS1103, GW5A 系列 FPGA 产品数据手册
- SUG100, Gowin 云源软件用户指南
- SUG283, Gowin 原语用户指南
- UG290, Gowin FPGA 产品编程配置手册

## 1.3 术语、缩略语

表 1-1 中列出了本手册中出现的相关术语、缩略语及相关释义。

| 术语、缩略语 | 全称                            | 含义       |
|--------|-------------------------------|----------|
| FPGA   | Field Programmable Gate Array | 现场可编程门阵列 |
| IP     | Intellectual Property         | 知识产权     |
| JTAG   | Joint Test Action Group       | 联合测试行动组  |

#### 表 1-1 术语、缩略语

| 术语、缩略语 | 全称                                              | 含义      |
|--------|-------------------------------------------------|---------|
| SPI    | Serial Peripheral Interface                     | 串行外设接口  |
| SRAM   | Static Random Access Memory                     | 静态随机存储器 |
| UART   | Universal Asynchronous Receiver/<br>Transmitter | 异步收发传输器 |

## 1.4 技术支持与反馈

高云半导体提供全方位技术支持,在使用过程中如有任何疑问或建议,可直接与公司联系:

网址: www.gowinsemi.com.cn E-mail: support@gowinsemi.com Tel: +86 755 8262 0391

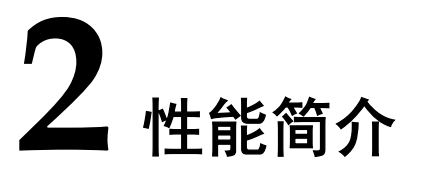

背景升级是近年来用户需求很高的功能。在使用 Gowin FPGA 产品上存在"功能 A",若用户想将"功能 A"升级或者重新烧录为"功能 B",且在升级或烧录"功能 B"过程中芯片的"功能 A"不会停止工作,升级完成后"功能 B"可以马上加载到芯片上,这就需要背景升级技术。

Gowin goConfig UART IP 可实现 UART 端口的在线升级功能,用户通过 UART 端口对 FPGA 进行烧录,完成存储的数据替换,实现背景升级。

| Gowin goConfig UART IP 概述 |                             |  |  |
|---------------------------|-----------------------------|--|--|
| 逻辑资源                      | 请参见表 2-3                    |  |  |
| 交付文件                      |                             |  |  |
| 设计文件                      | Verilog (encrypted)         |  |  |
| 参考设计                      | Verilog                     |  |  |
| TestBench                 | Verilog                     |  |  |
| 测试设计流程                    |                             |  |  |
| 综合软件                      | GowinSynthesis              |  |  |
| 应用软件                      | Gowin Software(V1.9.11 及以上) |  |  |

#### 表 2-1 Gowin goConfig UART IP 概述

注!

可登录高云半导体网站查看芯片支持信息。

## 2.1 升级功能概述

实现升级功能包括两个过程:编程(Program),配置(Configure)。

- 编程(Program Flash): 将高云半导体云源软件生成的比特流数据,写入到 Flash 的过程 (下文简称"写入 Flash")。
- 配置(Configure SRAM):将 Flash 中的比特流数据,加载到 FPGA的 SRAM 存储区的 过程(下文简称"载入 SRAM")。

注!

- 普通升级:进行编程(Program)时,需要先擦除 SRAM(即停止了正在运行的功能),再"写入 Flash"。
- 背景升级:进行编程(Program)时,不会擦除 SRAM(即不影响正在运行的功能),直接"写入 Flash"。
- 配置(Configure)时,"普通升级"与"背景升级"操作过程一致。

背景升级功能示例如下:

用户一般通过正在运行的"功能 A",将待更新的"功能 B"写入 Flash;然后用户可在需要 更新功能时,通过一系列操作,将 Flash 内的"功能 B"载入 SRAM 内,完成功能的更新。 注!

- "功能 A"按照背景升级功能操作时,必须带有背景升级功能的模块。本文中,即"功能 A"必须带 Gowin goConfig UART IP。
- "功能 B"可以不带背景升级功能的模块,但是后续不能通过"功能 B"进行背景升级。
- "写入 Flash"过程,"功能 A"仍然正常运行;"载入 SRAM"过程,"功能 A"会停止运行。

## 2.2 UART 接口

#### 2.2.1 UART 基本特性

Gowin goConfig UART IP 的 UART 接口由 TX 与 RX 组成。TX 用于 IP 发送数据,RX 用于 IP 接收数据。

UART 帧组成一般为: 起始位、数据、奇偶校验位、停止位。图 2-1 为 IP 使用的数据 帧。

- 起始位(SATRT): 1比特。
- 数据(Data): 8比特。以发送 0x01 为例,比特发送顺序为 1>0>0>0>0>0>0>0
- 奇偶校验位: 0/1 比特。可配置选择奇校验(1Bit)、偶校验(1Bit)、无校验(0Bit);
- 停止位:1比特。

#### 图 2-1 UART 帧组成示例

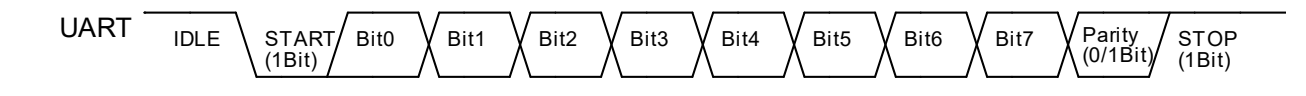

#### 2.2.2 Flash 接口特性

Gowin goConfig UART IP 的 Flash 接口为 SPI,采用四线模式,CS\_N、SCLK、 MOSI、MISO。SPI 数据发送/接收方式:高比特先发送,一次发送一般以字节(8比特)为 单位。以发送 0x01 为例,比特发送顺序为 0>0>0>0>0>0>0>1。

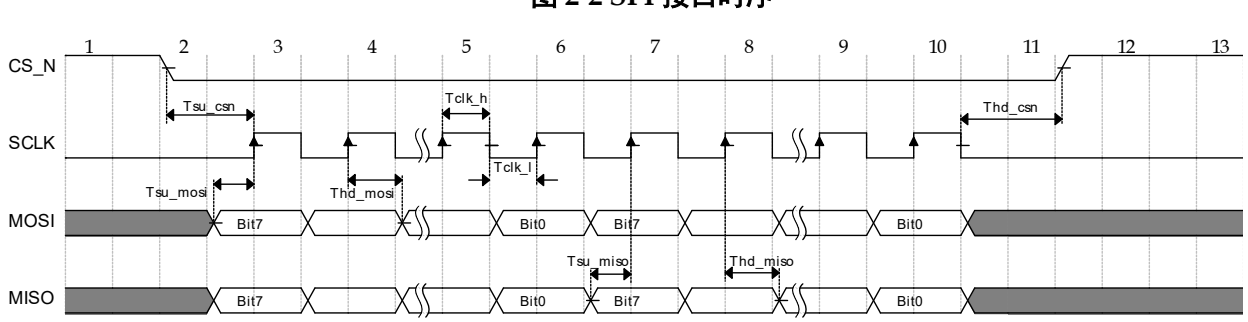

图 2-2 SPI 接口时序

SPI的时钟为 25MHz(已验证),其他说明如表 2-2 所示。表格中的数据为理论数据。

表 2-2 SPI 接口时序说明

| 名称                   | 描述                      | Min | Max | Unit |
|----------------------|-------------------------|-----|-----|------|
| T <sub>clk_l</sub>   | LOW period of the SCLK  | 20  | -   | ns   |
| T <sub>clk_h</sub>   | HIGH period of the SCLK | 20  | -   | ns   |
| T <sub>hd_csn</sub>  | CS_N Setup Time         | 100 | -   | ns   |
| T <sub>su_csn</sub>  | CS_N Setup Time         | 240 | -   | ns   |
| T <sub>hd_mosi</sub> | MOSI Hold Time          | 20  | -   | ns   |
| T <sub>su_mosi</sub> | MOSI Setup Time         | 20  | -   | ns   |
| T <sub>hd_miso</sub> | MISO Hold Time          | 20  | -   | ns   |
| T <sub>su_miso</sub> | MISO Setup Time         | 20  | -   | ns   |

## 2.3 IP 特性

Gowin goConfig UART IP 特性包括:

- 支持8位数据位,1位停止位
- 支持奇校验、偶校验、无校验
- 支持 110~1000000 波特率设置

## 2.4 资源占用

Gowin goConfig UART IP 以默认配置,高云 GW1N-2C 器件为例,其资源利用情况如表 2-3 所示。

| 器件      | 编程语言    | LUT | REG |
|---------|---------|-----|-----|
| GW2A-18 | Verilog | 774 | 513 |

#### 表 2-3 资源利用

# **3** <sub>功能描述</sub>

## 3.1 Gowin goConfig UART IP 结构框图

Gowin goConfig UART IP 的应用可分为用户(User)侧和 FPGA 侧。User 侧用于控制UART 接口,可能包含其他用户功能。FPGA 侧连接 SPI Flash,以及用户需要在 FPGA 上实现的功能。若仅考虑 IP, User 侧通过 UART 接口控制 FPGA 内的 IP,进而控制 Flash,完成背景升级的功能。

实现框图如图 3-1 所示, User 侧 UART 接口, 其他信号根据实际的功能需求选择控制或 使用。

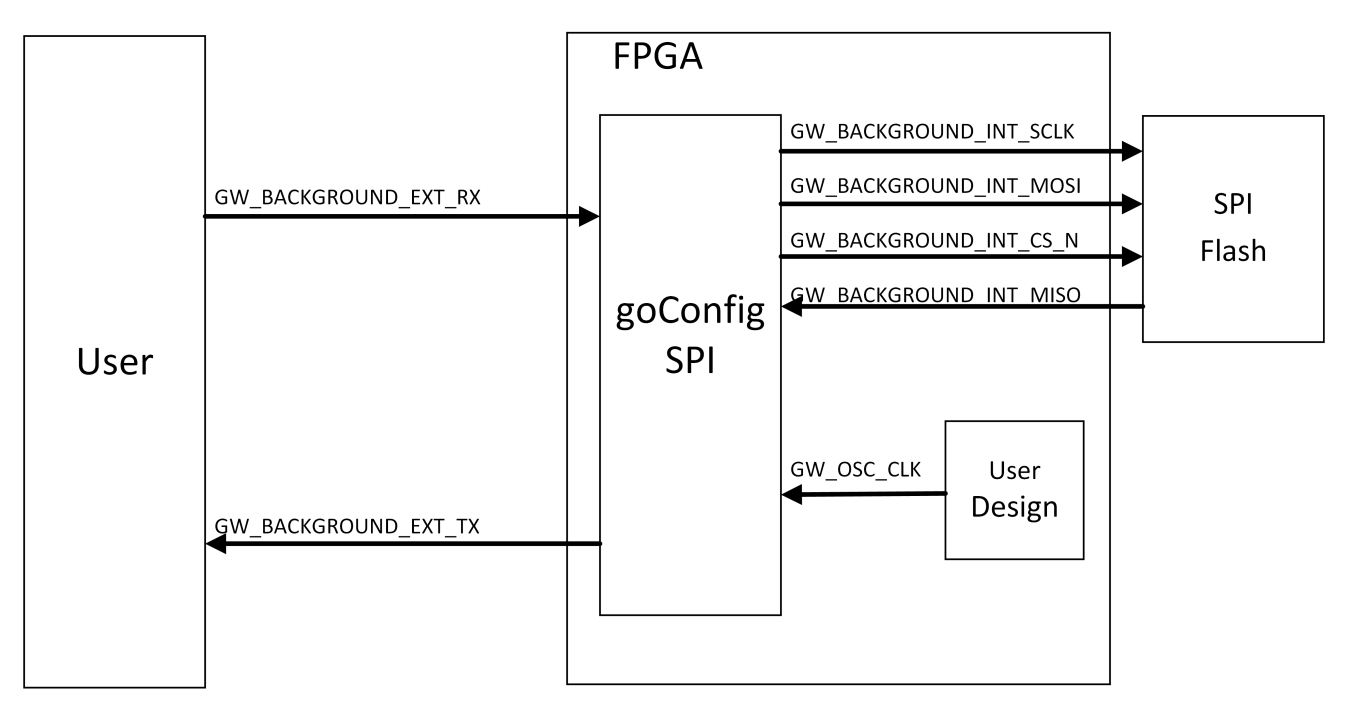

#### 图 3-1 结构框图

## 3.2 Gowin goConfig UART IP 控制指令

Gowin goConfig UART IP 支持的指令及使用如下文所述。

#### 指令定义

Gowin goConfig UART IP 支持的指令如表 3-1 所示。

| - | 表: | 3-1 | 指令 | ⋧定 | <u>گ</u> |
|---|----|-----|----|----|----------|
|   |    |     |    |    |          |

| 指令名称             | 指令地址(CMD)  | 描述           | 指令格式                |
|------------------|------------|--------------|---------------------|
| Write Data(Page) | 0xABCDEF02 | 写数据(Page)    | CMD + ADDR + Data   |
| Read Data(Page)  | 0xABCDEF03 | 读数据(Page)    | CMD + ADDR + Data   |
| Status           | 0xABCDEF04 | 读状态          | CMD + Data          |
| Read Falsh ID    | 0xABCDEF05 | 读 Flash ID   | CMD + Data          |
| Erase(Sector)    | 0xABCDEF01 | 擦除(Sector)   | CMD + ADDR          |
| Reset            | 0xABCDEF55 | 软复位          | CMD + Length + Data |
| Reconfign        | 0xABCDEF99 | Reconfign 指令 | CMD                 |

指令格式中,名称的定义与说明如下:

- CMD: 支持的指令参考表 3-1
  - 定义: 指令地址
  - 位宽: 32 bits
  - 发送顺序: CMD[31:24] > CMD[23:16] > CMD[15:8] > CMD[7:0]
- ADDR:
  - 定义: Flash 的地址
  - 位宽: 24 bits
  - 发送顺序: ADDR[23:16] > ADDR[15:8] > ADDR[7:0]
- Data:
  - 定义: 有效数据
  - 位宽: 一个数据8比特
  - 长度:不一样的指令,有效数据长度不一致;一般 Data\_0 指第一个有效数据, Data\_1 表示第二个有效数据,...Data\_N 表示最后一个有效数据。

注!

一个扇区(Sector)有 4K-bytes, 1 个 Page 有 256-bytes; 所以 1\*Sector = 16\*Page。

#### Erase(0xABCDEF01)

擦除(Sector)指令: 0xABCDEF01; 格式: CMD + ADDR; 指令示意图如图 3-2 所示。

其中 CMD 为 32 比特,发送顺序为 0xAB > 0xCD > 0xEF > 0x01。ADDR 为 24 比特, 以 ADDR=0x010203 为例,发送顺序为 0x01 > 0x02 > 0x03。

图 3-2 Sector Erase 指令

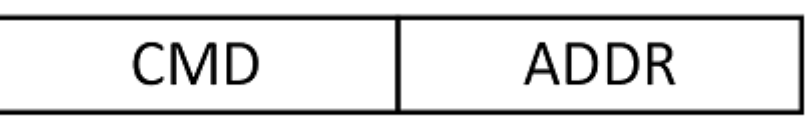

#### 注!

- 图中"白色底纹"的有效数据为"User"发送至"IP-UART 接口"。
- 下文中"灰色底纹"的有效数据为"IP-UART 接口"发送至"User"。
- 下文中,相似图例,未作特殊说明,则含义与本例中一致。
- 图示中可能使用到的名称定义如下:
  - CMD: 表 3-1 中支持的指令
  - Data\_0: 第一个有效数据
  - Data\_N: 最后一个有效数据
  - ADDR: Flash 的地址

#### Write Data (0xABCDEF02)

写数据(Page)指令: 0xABCDEF02;格式: CMD + ADDR + Data;指令示意图如图 3-3 所示。

其中 CMD 为 32 比特,发送顺序为 0xAB > 0xCD > 0xEF > 0x02。ADDR 为 24 比特, 以 ADDR=0x010203 为例,发送顺序为 0x01 > 0x02 > 0x03。Data 的有效长度为 256。

#### 图 3-3 Page Program 指令

| CMD | ADDR | Data_0 |  | Data_N |
|-----|------|--------|--|--------|
|-----|------|--------|--|--------|

#### Read Data(0xABCDEF03)

读数据(Page)指令: 0xABCDEF03;格式: CMD + ADDR + Data;指令示意图如图 3-4 所示。

其中 CMD 为 32 比特,发送顺序为 0xAB > 0xCD > 0xEF > 0x03。ADDR 为 24 比特, 以 ADDR=0x010203 为例,发送顺序为 0x01 > 0x02 > 0x03。Data 的有效长度为 256。

#### 图 3-4 Page Read 指令

| CMD ADDR | Data_0 |  | Data_N |
|----------|--------|--|--------|
|----------|--------|--|--------|

#### Status(0xABCDEF04)

状态指令: 0xABCDEF04; 格式: CMD + Data; 指令示例图如图 3-5 所示。

其中 CMD 为 32 比特,发送顺序为 0xAB > 0xCD > 0xEF > 0x04。Data 的有效长度为

3,两字节为固定值,Data=0xAA + 0x55 + ST\_data, ST\_data 反馈 IP 的状态。

#### 图 3-5 状态指令

| CMD | 0xAA | 0x55 | ST_data |
|-----|------|------|---------|
|-----|------|------|---------|

ST\_data 的比特映射关系表如表 3-2 所示。

#### 表 3-2 状态比特表

| 比特位       | 默认值 | 描述                |
|-----------|-----|-------------------|
| Bit[6]    | 0   | 保留                |
| Bit[5]    | 0   | Page Program 超时   |
| Bit[4]    | 0   | Page Program 操作完成 |
| Bit[7]    | 0   | Flash 忙           |
| Bit [3:2] | 00  | 保留                |
| Bit [1]   | 0   | 擦除超时              |
| Bit [0]   | 0   | 擦除操作完成            |

ST\_data 的典型值如表 3-3 所示。

#### 表 3-3 ST\_data 典型值

| 典型值  | 描述              |
|------|-----------------|
| 0x01 | 擦除完成            |
| 0x03 | 擦除超时            |
| 0x10 | Page Program 完成 |
| 0x00 | 无异常             |
| 0x30 | Page Program 超时 |
| 0x80 | Flash 操作中       |

注!

状态值仅反馈上一个操作的状态。例如当擦除完成后,ST\_data = 0x01。当执行擦除后,再直接执行 Page Program,则 ST\_data = 0x10.即不反馈擦除的状态,直接反馈 Page Program 的状态。

#### Read Flash ID(0xABCDEF05)

读 Flash ID 指令: 0xABCDEF05;格式: CMD + Data;指令示例图如图 3-6 所示。 其中 CMD 为 32 比特,发送顺序为 0xAB > 0xCD > 0xEF > 0x05。Data 的有效长度为

3,以 Data=0x010203 为例,接收到的数据顺序为 0x01 > 0x02 > 0x03。

#### 图 3-6 读 Flash ID 指令示例

#### Reset(0xABCDEF55)

复位 IP 指令: 0xABCDEF55。将复位 IP 内部的状态。

其中 CMD 为 32 比特,发送顺序为 0xAB > 0xCD > 0xEF > 0x55。

#### 注!

此过程只涉及 IP,不涉及背景升级流程

图 3-7 复位 IP 指令示例

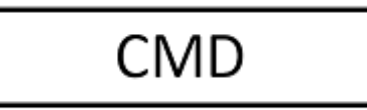

#### Reconfign(0xABCDEF99)

Reconfign 指令: 0xABCDEF99。

其中 CMD 为 32 比特,发送顺序为 0xAB > 0xCD > 0xEF > 0x99。

拉低"GW\_BACKGROUND\_RECONFIG\_N"管脚,可约束到器件的"RECONFIG\_N"管脚,实现拉低"RECONFIG\_N"的功能。

图 3-8 Reconfign 指令示例

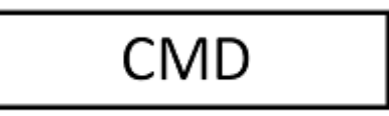

## 3.3 Flash 接口操作

IP 的 Flash 接口为 SPI 接口。本章将描述 UART 接收到相关指令执行后, Flash 接口匹配的操作。SPI 接口的基本特性,参考 2.2.2 Flash 接口特性。可根据 IP 支持的指令与选择的 Flash,判断 IP 是否能控制 Flash。

#### 3.3.1 SPI 接口指令

本节将描述 SPI 接口中使用的指令。Read Status Register-1 简写为 RD\_ST1。

#### 表 3-4 SPI 接口指令

| 指令               | Byte1 | Byte2 | Byte3 | Byte4 | Byte5 |
|------------------|-------|-------|-------|-------|-------|
| Write<br>Enable  | 06H   | -     |       |       |       |
| Write<br>Disable | 04H   |       |       |       |       |

| 指令                           | Byte1 | Byte2     | Byte3      | Byte4     | Byte5 |
|------------------------------|-------|-----------|------------|-----------|-------|
| Read<br>Status<br>Register-1 | 05H   | (S7-S0)   | -          |           |       |
| Sector<br>Erase              | 20H   | A23-A16   | A15-A8     | A7-A0     | -     |
| Page<br>Program              | 02H   | A23-A16   | A15-A8     | A7-A0     | D7-D0 |
| Read<br>JEDEC ID             | 9FH   | (MF7-MF0) | (ID15-ID8) | (ID7-ID0) | -     |
| Read Data                    | 03H   | A23-A16   | A15-A8     | A7-A0     | D7-D0 |

#### Write Enable (06H)

注!

无特殊说明, IP 使用的 SPI 的时序图中为 Mode0。

#### 图 3-9 Write Enable (06H)

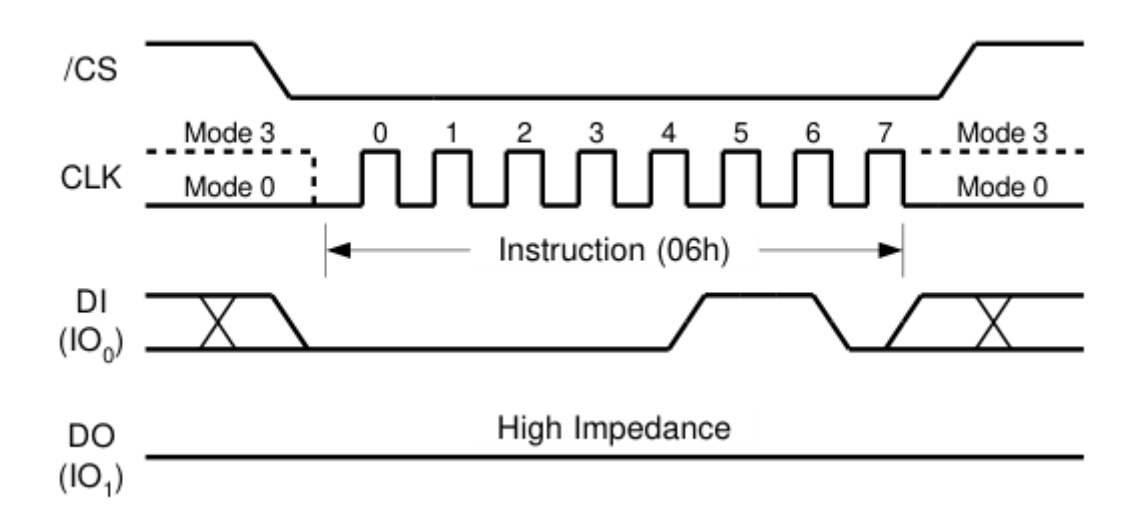

#### Write Disable (04H)

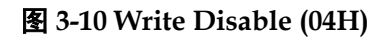

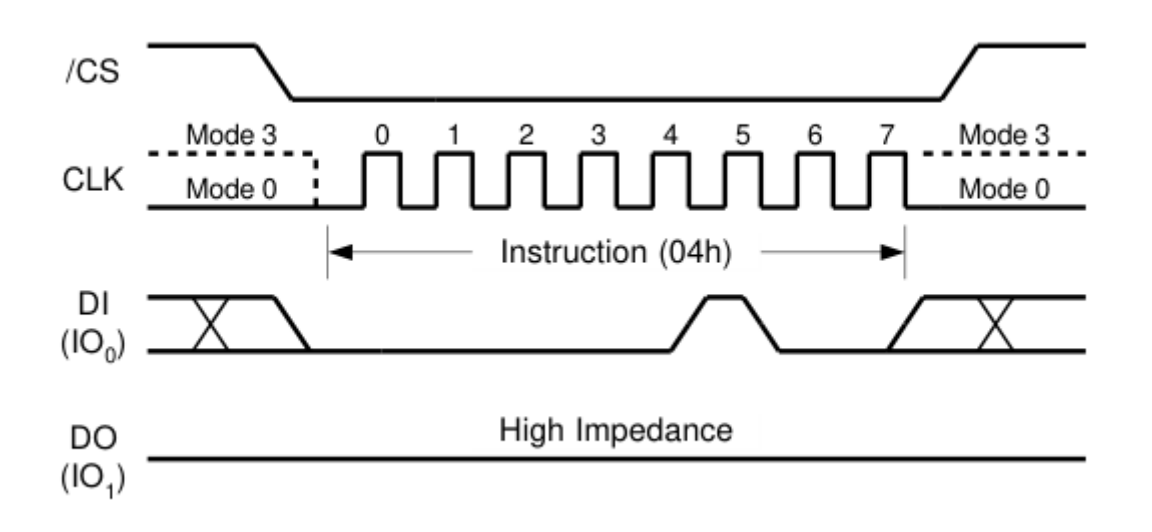

#### Read Status Register-1 (05H)

此寄存器简写为 RD\_ST1。

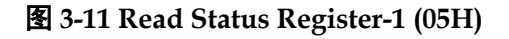

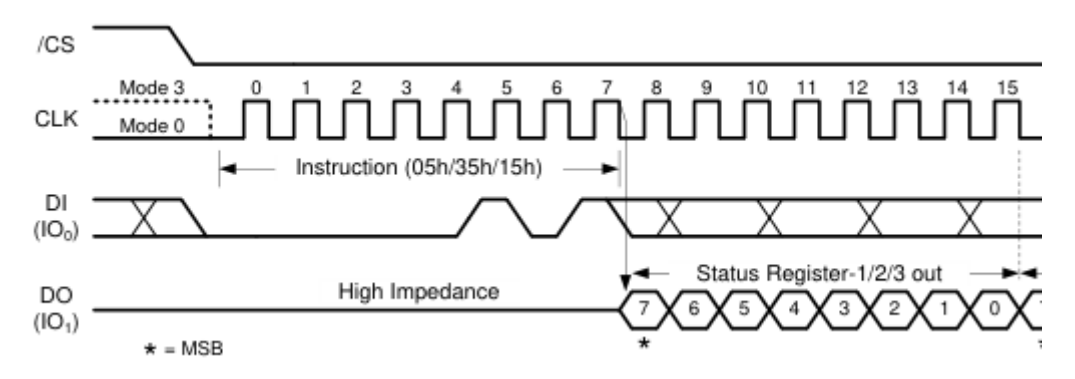

#### Sector Erase (20H)

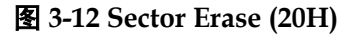

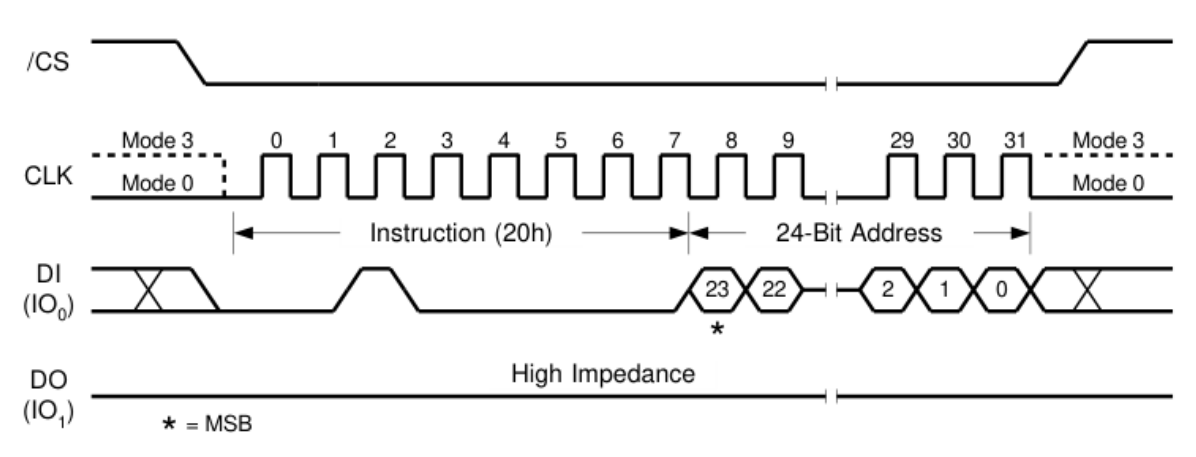

#### Page Program (02H)

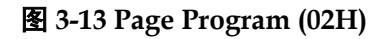

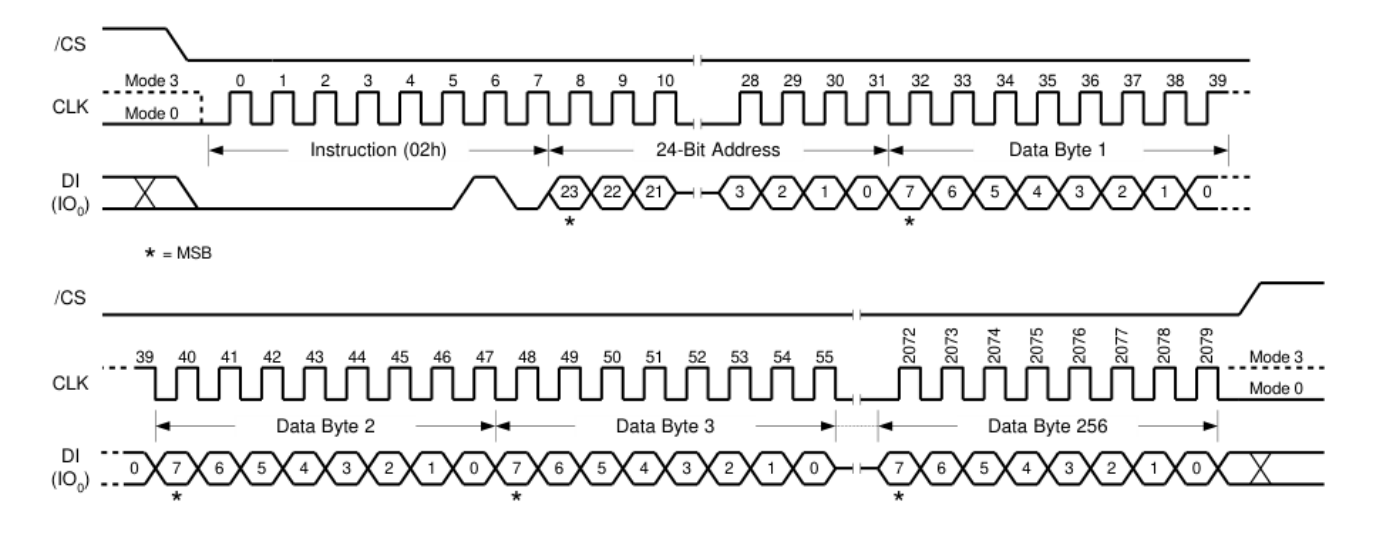

#### **Read JEDEC ID (9FH)**

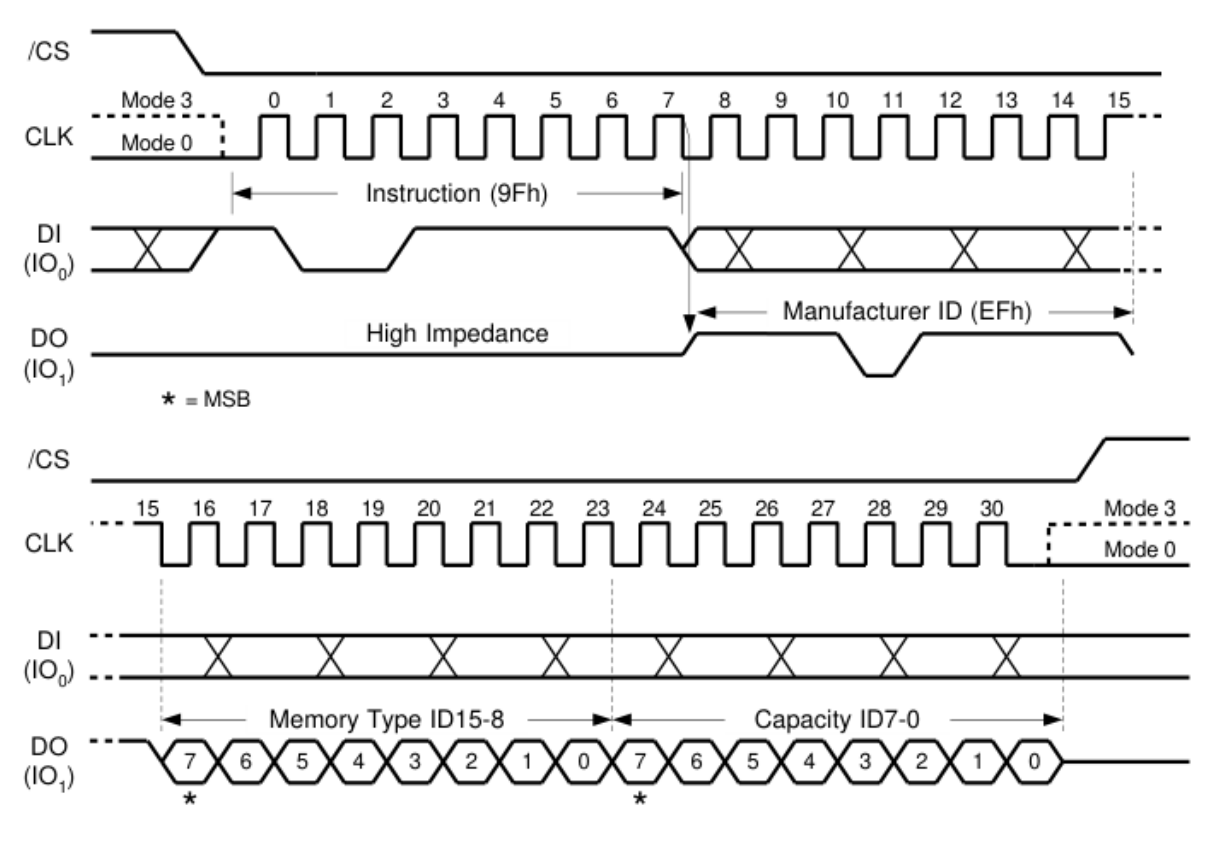

图 3-14 Read JEDEC ID (9FH)

Read Data (03H)

图 3-15 Read Data (03H)

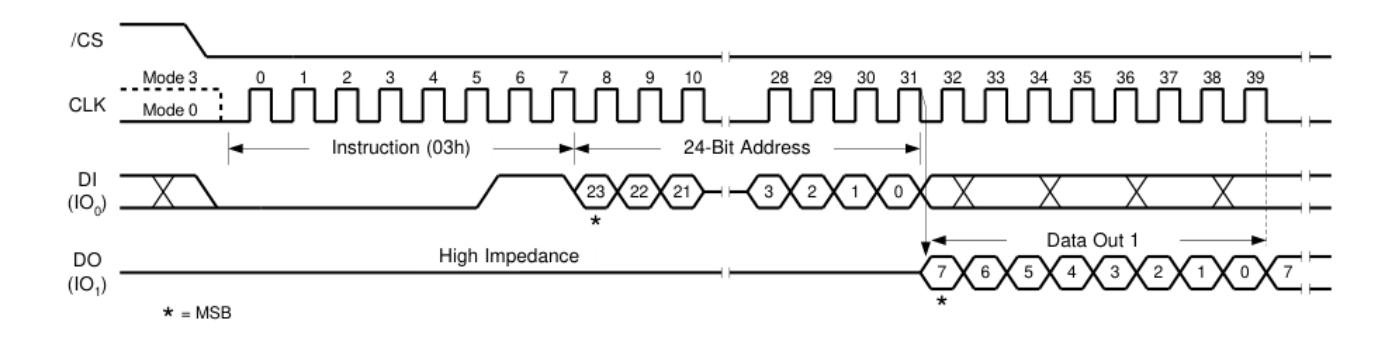

## 3.4 UART 指令与 SPI 接口映射关系

本节描述 UART 指令与 SPI 接口映射关系,只描述 UART 指令能够映射到 SPI 接口的 指令。为方便描述,将使用指令名称代替各自的详细时序。

#### Erase(0xABCDEF01)

当 UART 接口判断为"Erase"指令时, SPI 接口会按照顺序执行: Write Enable > Sector Erase > RD\_ST1 > Write Disable.

其中 RD\_ST1 操作如下:

- 1. 判断是否超时(超过 200ms)
  - a. 超时,进入5
  - b. 未超时, 进入 2
- 2. 等待 4ms
- 3. 执行 RD\_ST1 指令
- 4. 判断返回值(是否为 0x00)
  - a. 等于 0x00, 进入 5
  - b. 不等于 0x00, 进入 1
- 5. 下一项操作(指 Write Disable)

#### 图 3-16 Erase 指令映射

**UART:** 

Erase(Sector)

| SPI: Write Enable Sector Erase RD_S11 Write Disab |
|---------------------------------------------------|
|---------------------------------------------------|

#### Write Data (0xABCDEF02)

当 UART 接口判断为 Write Data 指令时, SPI 接口会按照顺序执行: Write Enable > Page Program > RD\_ST1 > Write Disable.

其中 RD\_ST1 操作如下:

- 1. 判断是否超时(超过 16ms)
  - a. 超时,进入5

b. 未超时, 进入2

- 2. 等待 4ms
- 3. 执行 RD\_ST1 指令
- 4. 判断返回值(是否为 0x00)
  - a. 等于 0x00, 进入 5
  - b. 不等于 0x00, 进入 1
- 5. 下一项操作(指 Write Disable)

|                  | 图 3-1            | 7 Write Data 指令映 | 射      |               |
|------------------|------------------|------------------|--------|---------------|
| UART:            | Write Data(Page) |                  |        |               |
|                  |                  |                  |        |               |
|                  |                  |                  |        |               |
| SPI:             | Write Enable     | Page Program     | RD_ST1 | Write Disable |
| Read Data(0xABCD | EF03)            |                  |        |               |

### R

当 UART 接口判断为 Read Data 指令时, SPI 接口会连续读出 256 字节(1个 Page) 的数据。

#### 图 3-18 Read Data 指令映射

UART:

Read Data(Page)

SPI:

Read Data

#### Read Flash ID(0xABCDEF05)

当 UART 接口判断为 Read Flash ID 指令时, SPI 接口会执行 Read JEDEC ID。

图 3-19 Read Flash ID 指令映射

UART:

Read Flash ID

SPI:

Read JEDEC ID

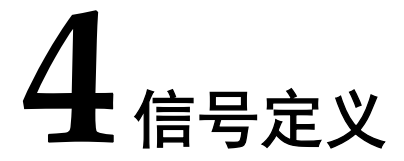

Gowin goConfig UART IP 的 IO 描述见表 4-1。

#### 表 4-1 IO 接口定义

| 信号名称                     | 方向     | 描述                           | IO 分配约束 | 备注                |
|--------------------------|--------|------------------------------|---------|-------------------|
| goConfig 通用接口            |        |                              |         | 所有信号输入            |
| GW_OSC_CLK               | Input  | 时钟输入,25MHz。                  | -       | 输出方向均以<br>IP 为参考。 |
| GW_RSTN                  | Input  | 复位,低电平有效。                    |         |                   |
| goConfig 特殊接口            |        |                              |         |                   |
| GW_BACKGROUND_RECONFIG_N | Output | 可配合"Reconfign"指令,拉低<br>某个信号。 |         |                   |
| goConfig 外部接口            |        |                              |         |                   |
| GW_BACKGROUND_EXT_RX     | Input  | UART-RX                      | -       |                   |
| GW_BACKGROUND_EXT_TX     | Output | UART-TX                      | -       |                   |
| goConfig Flash 接口        |        | ·                            |         |                   |
| GW_BACKGROUND_INT_SCLK   | Output | SPI-SCLK                     | MSPI    |                   |
| GW_BACKGROUND_INT_CS_N   | Output | SPI-CS_N                     | MSPI    |                   |
| GW_BACKGROUND_INT_MOSI   | Output | SPI-MOSI                     | MSPI    |                   |
| GW_BACKGROUND_INT_MISO   | Input  | SPI-MISO                     | MSPI    |                   |

注!

• IO 分配约束各定义如下:

-"-":无限制,一般 IP 接口的使用方式。可以自由命名,可以自由约束位置

- "MSPI": 需要将 IO 约束到器件 MSPI 对应的管脚

- 部分 FPGA 的 MSPI 管脚可能并不是 4 个,请根据 FPGA 的 Pinout 手册与 Flash 的手册自行映射。
- "GW\_OSC\_CLK"使用说明: 输入稳定的 25MHz 的时钟。
- "GW\_BACKGROUND\_RECONFIG\_N"使用说明:
  - 通常配合"Reconfign"指令,将该管脚约束到器件专用的"RECONFIG\_N"管脚,实现触发"RECONFIG\_N"的功能。

- IO 接口分类定义如下:
  - "goConfig 通用接口": 其他 IP 中也能常见的 IO。例如时钟,复位等;
  - "goConfig 特殊接口": 背景升级 IP 中可能包含的 IO。其 IO 的功能通常与背景升级的整个流程相关或某些 特定功能;
  - "goConfig 外部接口":背景升级 IP 中主要通讯的 IO。其 IO 的管脚定义、功能等,有比较成熟的规范。例 如 I2C、SPI、JTAG 等;
  - "goConfig Flash 接口": 背景升级 IP 中连接 Flash 的 IO。

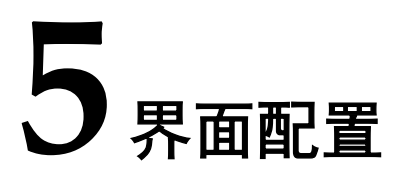

在高云半导体云源软件界面菜单栏 Tools 下,可启动 IP Core Generator 工具,完成调用 并配置 Gowin goConfig UART IP。

1. 打开 IP Core Generator。

建立工程后,点击左上角"Tools"选项卡,下拉单击"IP Core Generator"选项,就可打开 IP 核产生工具,如图 5-1 所示。

| File Edit Project     | ols Window Help                  |                 |            |                 |               |                |                  |              |                 |     |                      |               | _ # X  |
|-----------------------|----------------------------------|-----------------|------------|-----------------|---------------|----------------|------------------|--------------|-----------------|-----|----------------------|---------------|--------|
| 🗅 📂 🖯 🗞 🖓             | Start Page                       | 🔒 💵 : 🗊 🕅 👘 💷 🧶 |            |                 |               |                |                  |              |                 |     |                      |               |        |
| Design 🕺              | Gowin Analyzer Oscilloscone      | 8 x             |            |                 |               |                |                  |              |                 |     |                      |               |        |
|                       | Schematic Viewer                 |                 |            |                 |               |                |                  | General      |                 |     |                      |               |        |
| P_test - [c:/w        | IP Core Generator                |                 |            | Project File:   | E:\           | work_files\ide | _prj\IP_test\IP_ | test.gprj    |                 |     |                      |               |        |
| GWZA-LV               | Programmer                       |                 |            | Synthesis Tool: | Go            | winSynthesis   |                  |              |                 |     |                      |               |        |
| Veniog Hi             | FloorPlanner                     |                 |            |                 |               |                |                  |              |                 |     |                      |               |        |
| 💼 src\go 😿            | Timing Constraints Editor        |                 |            |                 |               |                |                  | Target Devic | æ               |     |                      |               |        |
| 1.1                   | DSim Cloud                       |                 |            | Part Number:    | GW            | 2A-LV18MG1     | 96C7/I6          |              |                 |     |                      |               |        |
| *                     | Options                          |                 |            | Series:         | GW            | 2A             |                  |              |                 |     |                      |               |        |
|                       |                                  | 1               |            | Device:         | GW            | 2A-18          |                  |              |                 |     |                      |               |        |
|                       |                                  |                 |            | Package:        | MB            | GA196          |                  |              |                 |     |                      |               |        |
|                       |                                  |                 |            | Speed Grade:    | C7/           | 16             |                  |              |                 |     |                      |               |        |
|                       |                                  |                 |            | Core Voltage:   | LV            |                |                  |              |                 |     |                      |               |        |
|                       |                                  |                 |            |                 |               |                |                  |              |                 |     |                      |               |        |
| Derion Process H      | lierarchy                        |                 | Start Page |                 | Decigo Summan |                | IP Core G        | enerator 🔲 Ď | cocorfic wart v | m 🕞 | goconfig uart trop y | D test syn mt | html 🖂 |
| Merrage               |                                  |                 | , otorruge |                 |               | -              |                  |              | a               |     | a                    | <br>          |        |
| (1) (1) (0) (0)       |                                  |                 |            |                 |               |                |                  |              |                 |     |                      |               | ×      |
| (1) NOTE (EX0101) : ( | Current top module is "goConfig_ | UART_Top"       |            |                 |               |                |                  |              |                 |     |                      |               |        |

#### 图 5-1 IP Core Generator 选项

2. 打开 Gowin goConfig UART IP 核。

选择"Soft IP Core > BackGround Configuration > goConfig UART",如图 5-2 所示,双击 即可打开配置界面。

Console Message

|                                              |                                                                                                    |             | 0                                                             | 0                     |                      |                   |                          |                     |                     |       |
|----------------------------------------------|----------------------------------------------------------------------------------------------------|-------------|---------------------------------------------------------------|-----------------------|----------------------|-------------------|--------------------------|---------------------|---------------------|-------|
| 🐳 GOWIN FPGA Designer - [IP Core Generator]  |                                                                                                    |             |                                                               |                       |                      |                   |                          |                     | -                   | ð ×   |
| 🛼 File Edit Project Tools Window Help        |                                                                                                    |             |                                                               |                       |                      |                   |                          |                     |                     | - 8 × |
| 🗋 🖿 🗏 🖏 🖶 🖛 🔺 🗠 🛍 🗎                          | 4 🖂 🔱 👫 🖬 🕅 🕅 🧠 🏭 🎜                                                                                                    |             |                                                               |                       |                      |                   |                          |                     |                     |       |
| Hierarchy 8 ×                                | Target Device: GW2A-LV18MG196C7/16                                                                                                    |             |                                                               |                       |                      |                   |                          |                     |                     |       |
| 🔍 🚍 🛨 Update                                 | Eller                                                                                                    |             |                                                               |                       |                      |                   |                          |                     |                     |       |
| Unit File                                    |                                                                                                    |             |                                                               |                       |                      |                   |                          |                     |                     |       |
| ✓ goConfig src\goconfig_uart\goconfig_uart.v | Name Versi                                                                                                    | on          |                                                               |                       | go                   | Config l          | UART                     |                     |                     |       |
| ~GW_B src\goconfig_uart\goconfig_uart.v      | > CLOCK                                                                                                    |             |                                                               |                       |                      |                   |                          |                     |                     |       |
|                                              | > 🧮 DSP                                                                                                    |             | Information                                                   |                       |                      |                   |                          |                     |                     |       |
|                                              | > 10                                                                                                    |             |                                                               | _                     |                      |                   |                          |                     |                     |       |
|                                              | Soft IP Core                                                                                                    |             | Vendor: GOWIN Se                                              | .I<br>miconductor     |                      |                   |                          |                     |                     |       |
|                                              | > 🧰 AI                                                                                                    |             | rendon comit se                                               | meenductor            |                      |                   |                          |                     |                     |       |
|                                              | BackGround Configuration                                                                                                    |             | Summarv                                                       |                       |                      |                   |                          |                     |                     |       |
|                                              | Souther and the second second |             |                                                               |                       |                      |                   |                          |                     |                     |       |
|                                              | acConfia SPI 1.0                                                                                                    |             | Gowin goConfig UAR                                            | T IP can realize the  | online programmir    | ng function throu | ugh UART port. Users can | program the FPGA th | rough the UART      |       |
|                                              | and Mathematics                                                                                                    |             | port to update the d                                          | ata stored internally | , realizing the back | kground progran   | nming.                   |                     |                     |       |
|                                              | DSP and Mathematics     Mathematics     Markersonnect     Memory Control     Microprocessor System     Microprocessor System                                                                                                    |             | Reference                                                     |                       |                      |                   |                          |                     |                     |       |
|                                              |                                                                                                    |             | Reference                                                     |                       |                      |                   |                          |                     |                     |       |
|                                              |                                                                                                    |             | Reference documents(CN) - IP reference designs and user guide |                       |                      |                   |                          |                     |                     |       |
|                                              | > SerDes                                                                                                    |             | Reference docur                                               | nents(EN) - IP refer  | ence designs and u   | iser guide        |                          |                     |                     |       |
|                                              | > 🛅 Deprecated                                                                                                    |             |                                                               |                       |                      |                   |                          |                     |                     |       |
|                                              |                                                                                                    |             |                                                               |                       |                      |                   |                          |                     |                     |       |
|                                              |                                                                                                    |             |                                                               |                       |                      |                   |                          |                     |                     |       |
|                                              |                                                                                                    |             |                                                               |                       |                      |                   |                          |                     |                     |       |
|                                              |                                                                                                    |             |                                                               |                       |                      |                   |                          |                     |                     |       |
|                                              |                                                                                                    |             |                                                               |                       |                      |                   |                          |                     |                     |       |
|                                              | < .                                                                                                    | >           |                                                               |                       |                      |                   |                          |                     |                     |       |
| Design Process Hierarchy                     | 💡 Start Page 🖂                                                                                                    | Design Summ | iary 🗵                                                        | 👶 IP Cor              | re Generator         | 🗵                 | goconfig_uart.v          | 🖾  🕻                | goconfig_uart_tmp.v | ×     |
| Message                                      |                                                                                                    |             |                                                               |                       |                      |                   |                          |                     |                     | 8 ×   |
| (0) (A) (0) (0)                              |                                                                                                    |             |                                                               |                       |                      |                   |                          |                     |                     |       |
|                                              |                                                                                                    |             |                                                               |                       |                      |                   |                          |                     |                     |       |
|                                              |                                                                                                    |             |                                                               |                       |                      |                   |                          |                     |                     |       |
|                                              |                                                                                                    |             |                                                               |                       |                      |                   |                          |                     |                     |       |
|                                              |                                                                                                    |             |                                                               |                       |                      |                   |                          |                     |                     |       |
|                                              |                                                                                                    |             |                                                               |                       |                      |                   |                          |                     |                     |       |
|                                              |                                                                                                    |             |                                                               |                       |                      |                   |                          |                     |                     |       |
|                                              |                                                                                                    |             |                                                               |                       |                      |                   |                          |                     |                     |       |
| Console Message                              |                                                                                                    |             |                                                               |                       |                      |                   |                          |                     |                     |       |
|                                              |                                                                                                    |             |                                                               |                       |                      |                   |                          |                     |                     |       |

图 5-2 打开 Gowin goConfig UART IP 核

3. Gowin goConfig UART IP 核配置界面。

Gowin goConfig UART IP 核配置界面如图 5-3 所示。配置界面左侧是 goConfig UART IP 核的接口示意图,右侧为配置选项。

- 用户可通过修改 File Name, 配置产生文件名称;
- 可通过修改 Module Name, 配置产生的顶层模块名称;
- 可通过修改 SPI Slave Addr, 配置从机地址。

| General Device: GW5AT-60 Device Version: B Part Number: GW5AT-LV60GW369ES Language: Verilog File Name: goconfig_uart Module Name: goConfig_UART_Top Create In: E:\work_files\ide_prj\IP_test\src\goconfig_uart  Options GW8ACGECOMD MT EX  GW8ACGECOMD MT EX  GW8ACGECOMD MT GW8ACGECOMD MT GW8ACGECOMD MT GW8ACGECOMD MT GW8ACGECOMD MT GW8ACGECOMD MT GW8ACGECOMD                                                                                                    | goConfig UARI                  |              |                            |                   |                 |    |
|----------------------------------------------------------------------------------------------------|--------------------------------|--------------|----------------------------|-------------------|-----------------|----|
| Over Accessoon of a trace     Over Accessoon of a trace     Options     Options     Options     Options     Out accessoon of a trace     Out accessoon of a trace                                                                                                    |                                | General      |                            |                   |                 |    |
| OW BACKERCINED DET TAY     OW BACKERCINED DET TAY     Options     Options     Options     Outer Ackercine bet size +     Options     Outer Ackercine bet size +     Options     Outer Ackercine bet size +     Outer Ackercine bet size +    <                                                                                                    |                                | Device:      | GW5AT-60                   | Device Version:   | В               |    |
| OW BACKERDURD BYT SEX   File Name: goconfig_uart Module Name: goConfig_UART_Top Create In: E:\work_files\ide_prj\IP_test\src\goconfig_uart Options System Clock: 25.000MHz  Idle Cycle: 100  UART Polarity: Odd  UART Polarity: Odd  UART Baud Rate Standard 115200  Custom: 115200                                                                                                    |                                | Part Number: | GW5AT-LV60GW369ES          | Language:         | Verilog         |    |
| Create In: E:\work_files\ide_prj\IP_test\src\goconfig_uart Options CWBACKERDURE RT CEN GWBACKERDURE RT CEN GWBACKERDURE RT GWBACKERDURE RT GWBACKE                                                                                                    |                                | File Name:   | goconfig_uart              | Module Name:      | goConfig_UART_T | ор |
| GWB ACKROUND NT SEX <ul> <li></li></ul>                                                                                                    |                                | Create In:   | E:\work_files\ide_prj\IP_t | est\src\goconfig_ | uart            |    |
| GWBAXIZOURD RT SEX<br>GWBAXIZOURD RT SEX<br>GWBAXI | GW BACKGROUND DT FK            | Ontions      |                            |                   |                 |    |
| CWERCKERCHARD RECOMED NT CON                                                                                                    | GWBACKEOUND INT SLIK           |              |                            |                   |                 |    |
| GWE ACCERCIAND RECOMPONENT KON  GWE ACCERCIAND RECOMPONENT KON  GWE ACCERCIAND RECOMPONENT  GWE ACCERCIAND RECOMPONENT  GWE ACCERCIAND  GWE ACCERCIAND  GWE ACCERCIAND  GW                                                                                                    | GW BACKGROUND INT MISD         | System Clock | k: 25.000MHz 🔹             |                   |                 |    |
| CWERKERDURD RECORD N + UART Polarity: Odd  UART Baud Rate UART Baud Rate Standard 115200  Custom: 115200                                                                                                    | GWBACKEDUND INT CSN            | Idle Cycle:  | 100                        |                   |                 |    |
| GWERKEROURD RECOMPONENT AND CUSTOM: 115200                                                                                                    |                                | UART Polarit | y: Odd 🗸 🗸                 |                   |                 |    |
| CWERCKROUND RECOMPON                                                                                                    |                                | UART Bauc    | d Rate                     |                   |                 |    |
| CWINCKROND RECONDER C                                                                                                    |                                | 🗹 Standar    | rd 115200 ~                |                   |                 |    |
|                                                                                                    | GWRSTN GWRACKGROUND REDONT G N | Custom:      | 115200 💂                   |                   |                 |    |
|                                                                                                    |                                |              |                            |                   |                 |    |
|                                                                                                    |                                |              |                            |                   |                 |    |
|                                                                                                    |                                |              |                            |                   |                 |    |
|                                                                                                    |                                | Custom:      | 115200                     |                   |                 |    |

图 5-3 Gowin goConfig UART IP 配置界面

表 5-1 参数配置

| 选项             | 描述                         | 备注                                               |
|----------------|----------------------------|--------------------------------------------------|
| System Clock   | 系统时钟                       | 推荐 25MHz,时钟设置应该与实际使用相匹配                          |
| Idle Cycle     | UART 空闲等待周期<br>范围: 2~65535 | 指系统时钟的周期,以 25MHz 为例,一个周期<br>40ns,默认配置下即 100*40ns |
| UART Polarity  | 校验位设置:None、<br>Odd、Even    | -                                                |
| UART Baud Rate | 波特率设置<br>范围: 110~1000000   |                                                  |

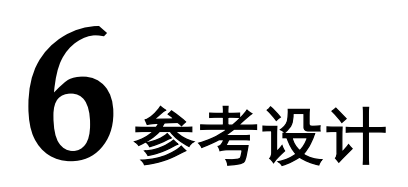

本节主要介绍 Gowin goConfig UART IP 参考设计的搭建与使用方法。详细信息请参见 高云半导体官网给出的相关参考设计。

## 6.1 工程搭建流程说明

用户搭建包含背景升级 IP 的工程,或者将背景升级 IP 插入已有工程时,可按照以下流 程进行操作:

- 配置生成 IP: Gowin goConfig UART IP
- 顶层调用 IP
- 软件配置: Dual-Purpose Pin 中勾选 Use MSPI as regular IO

工程前期的搭建,以及上述流程完成后的其他的操作,与正常的工程搭建执行一致,不 在本文中进行详细的说明。

如果包含背景升级 IP 的工程搭建中遇到了问题,也可按照此流程排查,判断是否为 IP 使用问题。

#### 6.1.1 配置生成 IP

背景升级 IP 选择 Gowin goConfig UART IP,并配置生成。详细说明可参考 5 界面配置。

#### 6.1.2 顶层调用 IP

在工程的顶层中,调用 IP 时, IP 一般没有特殊要求,但是在约束 IO 位置时, IP 的 Flash 接口需要与 MSPI 的端口对应。调用示例可参考 7 参考设计实例中的"Top.v"文件。详 细的说明请参考 4 信号定义。

#### IO 调用示例

图 6-1 是参考设计"Top.v"中调用 Gowin goConfig UART IP 的示例。

#### 图 6-1 调用 IP 的 IO 名称示例

// IP goConfig\_UART\_Top inst\_uart( E // SPI Flash .GW BACKGROUND INT SCLK(spi sclk), .GW BACKGROUND INT CS N(spi cs n), .GW BACKGROUND INT MOSI(spi mosi), .GW BACKGROUND INT MISO(spi miso), // UART .GW BACKGROUND EXT RX(uart rx), .GW BACKGROUND EXT TX(uart tx), 11 .GW BACKGROUND RECONFIG N(reconfig n), // General IO .GW RSTN(rstn), .GW OSC CLK(clk 25M) );

图 6-2 是参考设计"Top.v"中,正确使用 Gowin goConfig UART IP 时的 IO 定义。

```
图 6-2 顶层 IO 定义示例
```

```
l module top
2 🚍 🛱 (
3 // uart
      parameter UART_SLAVE_SYSCLK = 25_000_000 //采样频率
1 L)
Ł
5 🗖 (
7
      // uart
3
      input uart_rx,
3
     output uart tx,
)
      // SPI
L
      output spi_sclk,
2
     output spi_cs_n,
3
1
     input spi_miso,
      output spi mosi,
5 7 3
      output reconfig n,
      //test IO
  11
       output spi_cs_n_test,
9
)
1 2 3
1
  11
       output spi_sclk_test,
  11
       output spi_mosi_test,
  11
       output spi miso test,
      output uart_rx_test,
     output uart tx test,
5 5 7 3 9 )
     output test,
      //others
      input clk in,
      input rstn
  );
```

## 6.1.3 软件配置

云源软件配置方法如下所示,单击"Project > Configuration > Place & Route > Dual-Purpose Pin ", 勾选"Use MSPI as regular IO"。

两种方式打开 Configuration, 如图 6-3 和图 6-4 所示。

| 图 6-3 打开 | Configuration | 示例 | 1 |
|----------|---------------|----|---|
|----------|---------------|----|---|

| 🐝 GOWIN     | I FPGA Desi  | gner - [E:\ | work_ | files\I | P_A_new | \GoCc |
|-------------|--------------|-------------|-------|---------|---------|-------|
| 🄰 File 🛛 E  | dit Projec   | t Tools     | Win   | dow     | Help    |       |
| 🗋 📂         | 📳 🏄 A        | rchive Proj | ject  |         |         | 間     |
| Process     | 🚖 R          | estore Arc  | hived | Proje   | ct      | ×     |
| 📄 De        | sign 🙆 S     | et Device   |       |         |         |       |
| 🗸 🇾 Us      | er C 💿 🕻     | onfiguratio | on    | 2       |         |       |
|             | Flot 🔲 D     | esign Sum   | mary  |         |         |       |
| $\varkappa$ | Timing Co    | nstraints E | ditor |         |         |       |
| 🗸 🥐 Syr     | nthesize     |             |       |         |         |       |
|             | Synthesis F  | Report      |       |         |         |       |
|             | Netlist File |             |       |         |         |       |
| 🗸 🥐 Pla     | ice & Route  | •           |       |         |         |       |
|             | Place & Ro   | oute Repor  | t     |         |         |       |
|             | Timing Ana   | alysis Repo | ort   |         |         |       |
|             | Ports & Pir  | ns Report   |       |         |         |       |
|             | Power Ana    | lysis Repo  | rt    |         |         |       |
| In Pro      | ogrammer     |             |       |         |         |       |
|             | -            |             |       |         |         |       |
|             |              |             |       |         |         |       |
|             |              |             |       |         |         |       |
|             |              |             |       |         |         |       |
|             |              |             |       |         |         |       |
|             |              |             |       |         |         |       |
| Design      | Process      | Hierarch    | ıy    |         |         |       |

| GOWIN FPGA Designer - [E:\work_files\IP_A_new\GoCo<br>File Edit Project Tools Window Help<br>Process<br>Process<br>Design Summary<br>User Constraints<br>FloorPlanner<br>Timing Constraints Editor<br>Synthesize<br>Synthesis Report<br>Netlist File<br>Place & Route<br>Place & Route<br>Place & R C<br>Rerun<br>Timing An<br>Power Ana<br>Clean<br>Programmer<br>Configuration<br>3                                                                                                    |                         | 图 6-4 打开     | 开 Configuration 示例 2                 |
|----------------------------------------------------------------------------------------------------|-------------------------|--------------|--------------------------------------|
| File Edit Project Tools Window Help<br>Process<br>Design Summary<br>User Constraints<br>FloorPlanner<br>Timing Constraints Editor<br>Synthesize 2<br>Synthesis Report<br>Netlist File<br>Place & Route 2<br>Run<br>Place & Route 2<br>Netlist File<br>Place & Rerun<br>Timing An<br>Ports & Pi<br>Clean&Rerun All<br>Power Ana<br>Stop<br>Clean<br>Programmer<br>Configuration<br>3                                                                                                    | 🞇 GOWIN                 | I FPGA Desi  | igner - [E:\work_files\IP_A_new\GoCo |
| Process<br>Process<br>Design Summary<br>User Constraints<br>FloorPlanner<br>Timing Constraints Editor<br>Synthesis Report<br>Netlist File<br>Place & Route<br>Place & Route<br>Place & R<br>Rerun<br>Place & R<br>Rerun All<br>Ports & Pi<br>Clean&Rerun All<br>Power Ana<br>Stop<br>Clean<br>Programmer<br>Configuration<br>3                                                                                                    | 🎽 File 🛛 E              | dit Projec   | ct Tools Window Help                 |
| Process<br>Design Summary<br>User Constraints<br>FloorPlanner<br>FloorPlanner<br>Synthesize<br>Synthesis Report<br>Netlist File<br>Place & Route<br>Place & Route<br>Place & Rerun<br>Fiming An<br>Ports & Pi<br>Power Ana<br>Power Ana<br>Clean<br>Configuration<br>3                                                                                                    | 🗋 📂                     |              |                                      |
| <ul> <li>Design Summary</li> <li>User Constraints</li> <li>FloorPlanner</li> <li>Timing Constraints Editor</li> <li>Synthesize 2</li> <li>Synthesis Report</li> <li>Netlist File</li> <li>Place &amp; Route 2</li> <li>Run</li> <li>Place &amp; Route 2</li> <li>Rerun All</li> <li>Ports &amp; Pi</li> <li>Clean&amp;Rerun All</li> <li>Power Ana Stop<br/>Clean</li> <li>Programmer</li> <li>Configuration</li> </ul>                                                                                                    | Process                 |              | 8 ×                                  |
| <ul> <li>User Constraints</li> <li>FloorPlanner</li> <li>Timing Constraints Editor</li> <li>Synthesize</li> <li>Synthesis Report</li> <li>Netlist File</li> <li>Place &amp; Route</li> <li>Place &amp; Route</li> <li>Place &amp; Route</li> <li>Rerun</li> <li>Timing An</li> <li>Rerun All</li> <li>Ports &amp; Pi</li> <li>Clean &amp; Rerun All</li> <li>Power Ana</li> <li>Stop</li> <li>Clean</li> <li>Configuration</li> </ul>                                                                                                    | 📄 De                    | sign Summ    | ary                                  |
| FloorPlanner<br>Timing Constraints Editor<br>Synthesize<br>Synthesis Report<br>Netlist File<br>Place & Route<br>Place & Route<br>Place & R<br>Run<br>Place & R<br>Rerun<br>Timing An<br>Rerun All<br>Ports & Pi<br>Clean<br>Programmer<br>Clean<br>Stop<br>Clean<br>Brorgrammer<br>Clean<br>Configuration<br>3                                                                                                    | 🗸 📝 Us                  | er Constraiı | nts                                  |
| Synthesize   Synthesize   Synthesis Report   Netlist File   Place & Route   Place & Route   Place & R   Rerun   Timing An   Ports & Pi   Power Ana   Power Ana   Programmer   Clean                                                                                                    |                         | FloorPlann   | ner                                  |
| Synthesize 2<br>Synthesis Report<br>Netlist File<br>Place & Route 2<br>Place & Route 2<br>Place & R C Rerun<br>Ports & Pi 2<br>Clean&Rerun All<br>Power Ana 5top<br>Clean<br>Programmer<br>Configuration<br>3                                                                                                    | $\stackrel{\sim}{\sim}$ | Timing Cor   | nstraints Editor                     |
| Synthesis Report<br>Netlist File<br>Place & Route<br>Place & Revun<br>Place & Revun<br>Place & Revun<br>Rerun All<br>Ports & Pi<br>Programmer<br>Clean<br>Stop<br>Clean<br>Stop<br>Clean<br>Stop<br>Clean<br>Brocess<br>Hierarchy                                                                                                    | 🔨 🥐 Syr                 | nthesize     | 2                                    |
| Netlist File<br>Place & Route<br>Place & Revun<br>Place & Revun<br>Timing An<br>Ports & Pi<br>Power Ana<br>Power Ana<br>Programmer<br>Clean<br>Stop<br>Clean<br>Stop<br>Clean<br>Stop<br>Clean<br>Clean<br>C |                         | Synthesis F  | Report                               |
| Place & Route   Place & Return   Place & Return   Timing An   Ports & Pi   Power Ana   Power Ana   Programmer   Clean     Configuration     3                                                                                                    |                         | Netlist File | ·                                    |
| Place & Re<br>Place & Re<br>Timing An<br>Ports & Pi<br>Power Ana<br>Power Ana<br>Programmer<br>Clean<br>Clean<br>Stop<br>Clean<br>3<br>1<br>Design<br>Process<br>Hierarchy                                                                                                    | 🗸 🥐 Pla                 | ice & Route  | 2 <sub>Bup</sub>                     |
| Timing An<br>Ports & Pi<br>Power Ana<br>Power Ana<br>Programmer<br>Clean<br>Configuration<br>3<br>1<br>Design Process Hierarchy                                                                                                    |                         | Place & Ro   | C Rerun                              |
| Ports & Pi Clean&Rerun All<br>Power Ana Stop<br>Clean<br>Programmer<br>Configuration<br>3<br>Process Hierarchy                                                                                                    |                         | Timing An    | 🥏 Rerun All                          |
| Power Ana Stop<br>Clean<br>Clean<br>Configuration<br>3                                                                                                    |                         | Ports & Pi   | 🥏 Clean&Rerun All                    |
| Clean<br>Configuration<br>3<br>Design Process Hierarchy                                                                                                    |                         | Power Ana    | Stop                                 |
| Configuration<br>3<br>Design Process Hierarchy                                                                                                    | ↓能 Pro                  | ogrammer     | Clean                                |
| 3<br>Design Process Hierarchy                                                                                                    |                         | l            | Configuration                        |
| Design Process Hierarchy                                                                                                    |                         |              | 3                                    |
|                                                                                                    | Design                  | 1<br>Process | Hierarchy                            |

图 6-5 为勾选 Use MSPI as regular IO 示例。单击"Place & Route > Dual-Purpose Pin", 勾选"Use MSPI as regular IO"。

| 🐳 Configuration                                                                                                    |                                                                                                    | ×               |
|----------------------------------------------------------------------------------------------------|----------------------------------------------------------------------------------------------------|-----------------|
|                                                                                                    | Dual-Purpose Pin                                                                                                    |                 |
| <ul> <li>Global</li> <li>General</li> <li>Constraints</li> <li>Synthesize</li> <li>General</li> <li>Place &amp; Route</li> <li>General</li> <li>Voltage</li> <li>Place</li> <li>Route</li> <li>Dual-Purpose Pin</li> <li>Unused Pin</li> <li>BitStream</li> <li>General</li> <li>sysControl</li> <li>Feature sysControl</li> </ul> | <ul> <li>Use JTAG as regular IO</li> <li>Use SSPI as regular IO</li> <li>Use MSPI as regular IO</li> <li>Use READY as regular IO</li> <li>Use DONE as regular IO</li> <li>Use RECONFIG_N as regular IO</li> <li>Use I2C as regular IO</li> </ul> |                 |
|                                                                                                    |                                                                                                    | OK Cancel Apply |

#### 图 6-5 勾选 Use MSPI as regular 10 示例

#### 当出现如下错误时,需要检查是否勾选"Use MSPI as regular IO"。

#### 图 6-6 错误示例

| liveantuk couscuatur itte, r'ikoux'ittes/tr'e'uem/docouitk/oo"sost/naur_sht/buo/ts-tt/usi_nestku/ibka_buolecr/suc/ibka_buolecr/su             |
|----------------------------------------------------------------------------------------------------|
| WARN (CT1122) : 'reconfig_n' will be placed to RECONFIGN pin according to constraint, and then the signal may lead to gwCONFIG programming d: |
| Physical Constraint parsed completed                                                                                                    |
| Running placement                                                                                                    |
| ERROR (PR2028) : The constrained location is useless in current package                                                                       |
| ERROR (PR2017) : 'spi_cs_n' cannot be placed according to constraint, for the location is a dedicated pin (MSPI)                              |
| ERROR (PR2028) : The constrained location is useless in current package                                                                       |
| ERROR (PR2017) : 'spi_sclk' cannot be placed according to constraint, for the location is a dedicated pin (MSPI)                              |
| ERROR (PR2028) : The constrained location is useless in current package                                                                       |
| ERROR (PR2017) : 'spi_mosi' cannot be placed according to constraint, for the location is a dedicated pin (MSPI)                              |
| ERROR (PR2028) : The constrained location is useless in current package                                                                       |
| ERROR (PR2017) : 'spi_miso' cannot be placed according to constraint, for the location is a dedicated pin (MSPI)                              |
| Generate file "E:\work_files\IP_A_new\GoConfig\00_2024\uart_spi\pro\12-11\ref_design\fpga_project\impl\pnr\fpga_project.pin.html" completed   |
|                                                                                                    |

## 6.2 参考设计

### 6.2.1 FPGA 工程说明

Gowin goConfig UART IP 的 FPGA 参考设计主要包含两个组成部分 IP 模块以及用户模块。

- IP 模块:调用 IP,并给出了一种使用方法示例。模块说明如下:
  - IP 的使用需要更改云源软件配置,参考设计中已经包含有对应的示例;详细说明可参考 6.1 工程搭建流程说明。
  - IP 的部分 IO 使用时存在限制,可模仿参考设计的使用,详细说明可参考 4 信号定义。

- 用户模块: 通过一个简单的 LED 测试, 代表用户的设计。

图 6-7 参考设计基本结构示意图

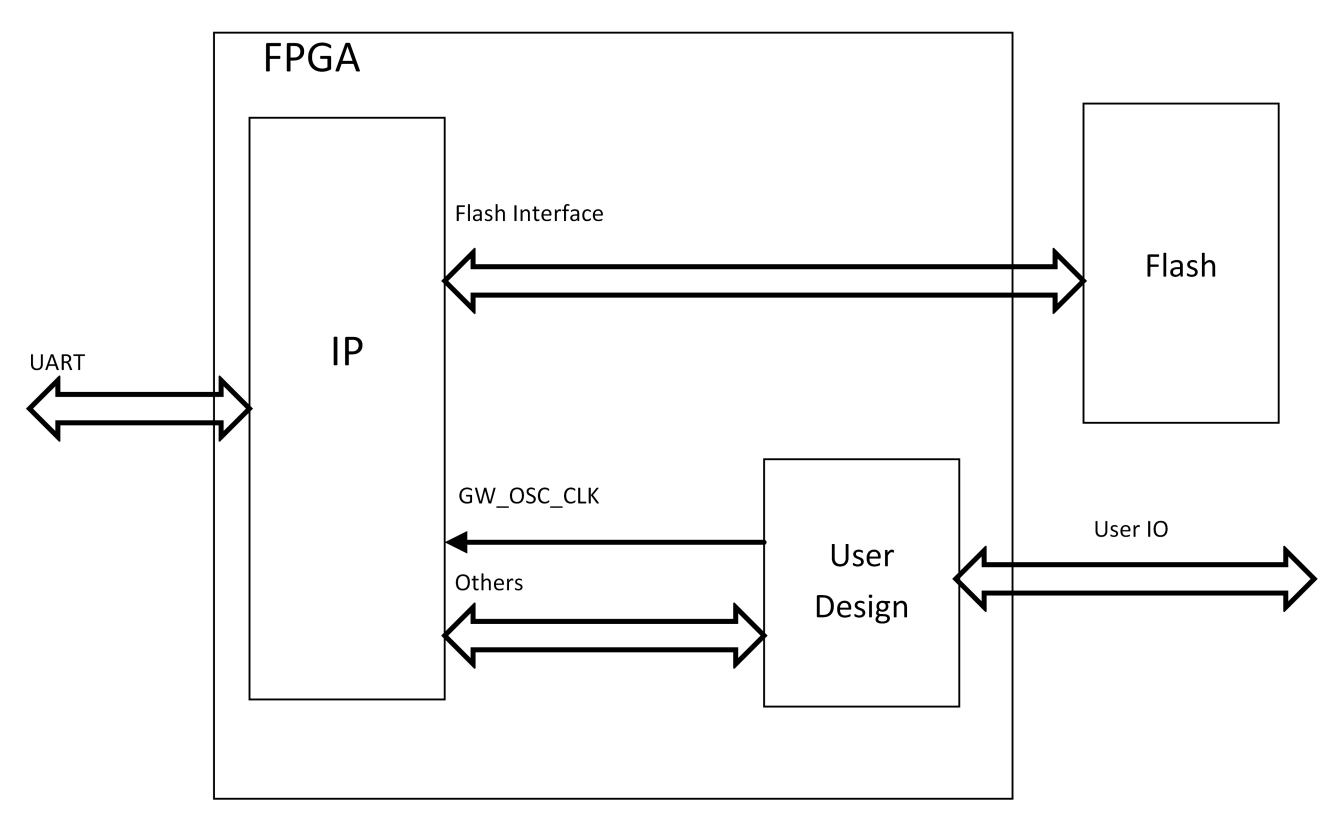

## 6.2.2 参考设计文件

Gowin goConfig UART IP 参考设计中,相关文件如表 6-1 所示。

| 名称               | 描述                             |
|------------------|--------------------------------|
| fpga_project.cst | 工程物理约束文件                       |
| goconfig_uart    | IP文件夹                          |
| goconfig_uart.v  | 生成的 IP 文件,加密。                  |
| goconfig_uart.vo | 生成 IP 的网表文件,仿真使用。              |
| gowin_rpll       | gowin_rpll 文件夹                 |
| gowin_rpll.v     | gowin_rpll 模块,用于生成 25 MHz 的时钟。 |
| Тор.v            | 顶层模块,包含 LED 的测试应用。             |

表 6-1 参考设计 src 文件夹内容列表

#### 6.2.3 参考设计注意事项

Gowin goConfig UART IP 本次提供的参考设计中,仅包含 FPGA 的工程,以及部分说明文档;不提供仿真环境,以及 UART 总线的驱动示例。

"UART 总线的驱动示例"请联系 FAE 获取。

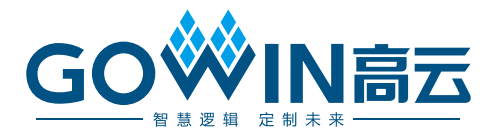